# **ΕΓΧΕΙΡΙΔΙΟ ΧΡΗΣΗΣ** ΠΛΑΤΦΟΡΜΑΣ

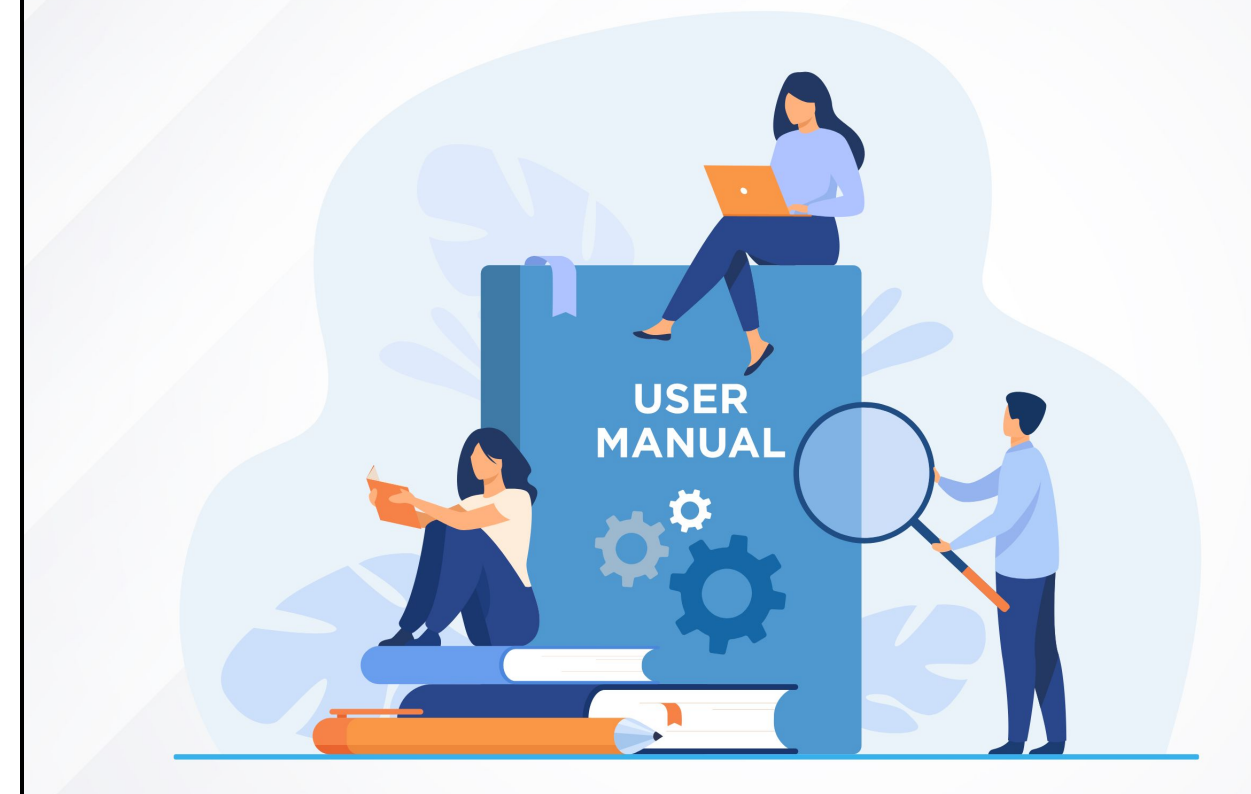

# ΓΙΑ ΚΑΤΑΡΤΙΖΟΜΕΝΟΥΣ

# Περιεχόμενα

| Πλοήγηση στο σύστημα Τηλεκατάρτισης |    |
|-------------------------------------|----|
| Βασικό μενού πλοήγησης              | 4  |
| Πίνακας ελέγχου                     | 4  |
| Ημερολόγιο                          | 5  |
| Μαθήματα                            | 6  |
| Εξετάσεις                           |    |
| Ζωντανή διδασκαλία                  | 9  |
| Ατομικές συνεδρίες                  | 9  |
| Εργασίες                            | 11 |
| Ομαδικές συζητήσεις                 | 12 |
| Download center                     | 13 |
| Βαθμολογίες                         | 13 |
| Απουσίες                            | 14 |
| Wiki                                | 14 |
| Έρευνες                             | 15 |
| Επιλογές Χρήστη                     |    |
| Ειδοποιήσεις                        | 16 |
| Νέα – Ανακοινώσεις                  |    |
| To-do-list                          |    |
| Κέντρο επικοινωνίας                 |    |
| Εκπαιδευτικές συζητήσεις            | 18 |
| Forum                               |    |
| Θέσεις εργασίας                     | 18 |
| Οδηγίες χρήσης                      | 18 |
| Στατιστικά                          |    |
| Ρυθμίσεις - Πληροφορίες             | 21 |

# Πλοήγηση στο σύστημα Τηλεκατάρτισης

| Digital Learning Ecosystem                                                 | =                                                                                                    | Ελληνικά * 🕼 🗐 |
|----------------------------------------------------------------------------|----------------------------------------------------------------------------------------------------|----------------|
| Πίνακας ελέγχου                                                            | Ανάθεση νέας έρευνας: Δοκιμαστική Έρευνα                                                                                                    | $\otimes$      |
| ι το το το το το το το το το το το το το                                   | Έρευνες                                                                                                    |                |
| Σωντανή διδασκαλία<br>Π. Ατομικές συνεδρίες<br>σε <sup>ο</sup> Ερνασίες    | Οδ.01.21 - 00:01<br>(ως         Δοκιμαστική Έρευνα         Διάρεια           11.01.21 - 23:59         Δοκιμαστική Έρευνα         00:10:00                                                                                                    | Είσοδος        |
| α<br>α<br>Ομαδικές συζητήσεις                                              | Ζωντανή Διδασκαλία                                                                                                    |                |
| <ul> <li>Download center</li> <li>Βαθμολογίες</li> <li>Απουσίες</li> </ul> | Δ         01:00 - 23:00         Μάθημα Τηλεκατάρτισης 01         Αίβουσα.           ΣΕ ΕΣΛΕΗ         Κωρ 10.01.2021         Επαιδευτής Τηλεκατάρτισης         Αίβουσα.         VC.01                                                           | Είσοδος        |
|                                                                            | Ατομικές Συνεδρίες                                                                                                    |                |
| Ερευνες                                                                    | ΝΑΡΞΙΣΕ 015666         Μάθημα Τηλεκατάρτισης 01         Αίθουσα.           Εκπαιδευτής Τήλεκατάρτισης         Εκπαιδευτής Τήλεκατάρτισης         Ρε.01                                                                                         | Είσοδος        |
|                                                                            | Εξετάσεις                                                                                                    |                |
|                                                                            | Οδ.0.1.21 - 10:00<br>τως         Δοκιμαστική Εξέταση<br>Εκπαιδευτής Τργκατάρτισης         Δυάρκεια<br>Εξέτασης         Αιθουσα.           ΤΕ ΕΕΛΕΗ         10.01.21 - 23:59         Εκπαιδευτής Τργκατάρτισης         00:10:00         CERT-01 | Είσοδος        |
|                                                                            | Τα μαθήματά μου 🔠 😁 🕬                                                                                                    | *              |
|                                                                            | ου<br>Γρεκατάρτισης 01<br>Τρλεκατάρτισης Ειποιδευτής                                                                                                    |                |
| Help Desk                                                                  |                                                                                                    |                |

Μόλις εισέλθετε στην πλατφόρμα με τους κωδικούς σας θα δείτε την παραπάνω εικόνα.

Στο αριστερά μενού εκτός από τον «Πίνακα ελέγχου» που είναι η παραπάνω οθόνη που βλέπετε, υπάρχουν και άλλες επιλογές που θα αναλύσουμε στην πορεία στο εγχειρίδιο χρήσεως. Πατώντας το εικονίδιο με τις 3 γραμμές μπορείτε να κλείσετε το πλαϊνό μενού.

Στα δεξιά στο header υπάρχουν συντομεύσεις για τις ειδοποιήσεις σας καθώς και για ενημερώσεις για τις ομαδικές συζητήσεις στις οποίες συμμετέχετε. Πατώντας πάνω στο avatar σας ανοίγουν επιπλέον επιλογές.

## Βασικό μενού πλοήγησης

| Digital Learning Ecosystem                                                 | =                                                                                                    | Εληνικά * |
|----------------------------------------------------------------------------|----------------------------------------------------------------------------------------------------|-----------|
| <ul> <li>Πίνακας ελέγχου</li> <li>Ημερολόγιο</li> <li>Μαθήματα</li> </ul>  | Ανάθεση νέας έρευνας: Δοκιμαστική Ερευνα                                                                                                    | $\otimes$ |
| 🛃 Εξετάσεις                                                                | Έρευνες                                                                                                    |           |
| Σωντανή διδασκαλία<br>Π. Ατομικές συνεδρίες<br>Γργασίες                    | 08.01/21 - 00.01<br>fox         Δοκιμαστική Έρευνα         Διάρεια<br>00:10:00           τε εξιλεί         11.01/21 - 23:59         Δοκιμαστική Έρευνα         Διάρεια                                                          | Είσοδος   |
| ΑΞΟμαδικές συζητήσεις                                                      | Ζωντανή Διδασκαλία                                                                                                    |           |
| <ul> <li>Download center</li> <li>Βαθμολογίες</li> <li>Απουσίες</li> </ul> | Οι:00 - 23:00         Μάθημα Τηλεκατάρτισης 01         Αιβουσα           zε εξιλισμ         Κωρ 10.01.2021         Εκπαιδευτής Τηλεκατάρτισης         Αιβουσα                                                                   | Είσοδος   |
| e wiki                                                                     | Ατομικές Συνεδρίες                                                                                                    |           |
| Ερευνες                                                                    | Δ         Μάθημα Τηλεκατάρτισης 01         Αίβουσα           ΕΝΛΡΞΗ ΣΕ 01.60.46         Κωρ 10.01.2021         Εκπαιδευτής Τηλεκατάρτισης         Αίβουσα                                                                       | Είσοδος   |
|                                                                            | Εξετάσεις                                                                                                    |           |
|                                                                            | Οδ.01.21 - 10:00<br>δως         Δοκιμαστική Εξέταση         Διάφκεια         Αίδρωσα           ΣΕ ΕΕΛΩΗ         Δοιίματις Τρίεκατόρτισης         Είπαιδευτής Τρίεκατόρτισης         Ο0:10:00         Είπαιδευτής Τρίεκατόρτισης | Είσοδος   |
|                                                                            | Τα μαθήματά μου 🔡 🔡 🗔 🗠                                                                                                    | •         |
|                                                                            | οι<br>διαθημα Τηλεκατάρτισης 01<br>Τρλεκατάρτισης Ειπαυδευτής                                                                                                    |           |
| Help Desk                                                                  | Cλακληρώθηκε 💽 2ε<br>εξιλιξη Δ :Ξ 💬                                                                                                    |           |

#### Πίνακας ελέγχου

Τώρα που περιγράψαμε τα πλαϊνά μενού και την βασική πλοήγηση, θα δούμε την αρχική οθόνη μετά το login.

Στο μπλε φόντο εμφανίζονται οι αδιάβαστες ειδοποιήσεις που σας αφορούν. Μπορείτε να κλείσετε το παράθυρο πατώντας το . ή να πατήσετε στο εικονίδιο των ειδοποιήσεων που είδαμε και στην προηγούμενη σελίδα για να δείτε τις ειδοποιήσεις σας.

Ακριβώς από κάτω βλέπετε τις έρευνες, τις ζωντανές διδασκαλίες τις ατομικές συνεδρίες και τις εξετάσεις που σας αφορούν. Με κόκκινη σήμανση θα εμφανίζονται όσες είναι σε εξέλιξη και με μπλε αυτές που αναμένεται να ξεκινήσουν μέσα στην μέρα. Όσα έχουν ολοκληρωθεί θα εμφανίζονται με πράσινη σήμανση.

Για να κάνετε μία έρευνα αρκεί να πατήσετε το «Είσοδος» και θα ανοίξει το αντίστοιχο ερωτηματολόγιο για να το απαντήσετε.

Για να εισέλθετε σε μία ζωντανή διδασκαλία ή ατομική συνεδρία που είναι σε εξέλιξη αρκεί να πατήσετε το «Είσοδος» και θα εισέλθετε στην εικονική αίθουσα για να παρακολουθήσετε την αντίστοιχη συνεδρία. Αναλόγως με τον τρόπο που θα γίνει το μάθημα θα χρειαστείτε μία web camera και ένα μικρόφωνο ή κάποιο headset.

Για να εισέλθετε σε μία εξέταση αρκεί να πατήσετε το «Είσοδος» και θα ανοίξει το αντίστοιχο τεστ για να το απαντήσετε.

Στο ψηφιακό Περιεχόμενο θα βρείτε μαθήματα στα οποία έχετε πρόσβαση, και επιλέγοντας ένα από αυτά μπορείτε να δείτε τις πληροφορίες και τα αρχεία που περιέχει.

Περισσότερες πληροφορίες θα βρείτε στις επόμενες σελίδες.

| Ημερολόγι      | .0                                                   |                    |                                                       |                           |                              |                              |                    |                                |                                | Ę                            |                              |  |
|----------------|------------------------------------------------------|--------------------|-------------------------------------------------------|---------------------------|------------------------------|------------------------------|--------------------|--------------------------------|--------------------------------|------------------------------|------------------------------|--|
| Επιλέξτε       |                                                      | •                  | Επιλέξτε                                              |                           | <ul> <li>Επιλέξτε</li> </ul> |                              | V                  |                                |                                |                              |                              |  |
| Από 03/01/2021 |                                                      |                    | έως                                                   | 10/01/2021                |                              |                              |                    |                                | <b>α</b> Αναζήτησι             | η                            |                              |  |
|                |                                                      |                    |                                                       |                           |                              |                              |                    |                                |                                |                              |                              |  |
|                |                                                      |                    |                                                       |                           |                              | Ισυουάοι                     | oc 2021            |                                |                                | 144.mm 50.5mm/65mm/14        |                              |  |
| <b>x x</b> 2   |                                                      |                    |                                                       |                           |                              | ιανουαρι                     | Ος 2021            |                                |                                | τνηνας Εροομασά Ημ           | ιερα                         |  |
| Δε             | υ                                                    | Τρι                |                                                       |                           | Τετ                          |                              | Πεμ                | Παρ                            | Σαβ                            | Кир                          |                              |  |
| 28             |                                                      | 29                 |                                                       | 30                        |                              | 31                           |                    | 1                              | 2                              | 3                            | -                            |  |
|                |                                                      | 4:30μ ΜΑΘΗΜΑΤΙΚΑ Ι | В                                                     | 5:2                       | 20μ ΜΑΘΗΜΑΤΙΚΑ Β             | <b>4:30μ</b> ΜΑΘΗΜΑ          | TIKA B             | 4:30μ ΜΑΘΗΜΑΤΙΚΑ Β             |                                | 4:30μ ΜΑΘΗΜΑΤΙΚΑ Β           | _                            |  |
|                |                                                      | 5:20μ ΜΑΘΗΜΑΤΙΚΑ Ι | В                                                     | 6:1                       | 10μ ΜΑΘΗΜΑΤΙΚΑ Β             | 5:20µ MAOHMA                 | ТІКА В             | 5:20μ ΜΑΘΗΜΑΤΙΚΑ Β             |                                | 4:30μ ΜΑΘΗΜΑΤΙΚΑ Β           |                              |  |
|                | 6:10μ ΜΑΘΗΜΑΤΙΚΑ ΠΡΟΣΑΝΑ<br>7μ ΜΑΘΗΜΑΤΙΚΑ ΠΡΟΣΑΝΑΤΟ/ |                    | 6:10μ ΜΑΘΗΜΑΤΙΚΑ ΠΡΟΣΑΝΑΤ<br>7μ ΜΑΘΗΜΑΤΙΚΑ ΠΡΟΣΑΝΑΤΟ/ | 6:10μ ΜΑΘΗΜΑΤΙΚΑ ΠΡΟΣΑΝΑ  | ΟΛΙΣΙ                        |                              | 6:10μ ΜΑΘΗΜΑ       | ΤΙΚΑ ΠΡΟΣΑΝΑΤΟΛΙΣΙ             | 6:10μ ΜΑΘΗΜΑΤΙΚΑ ΠΡΟΣΑΝΑΤΟΛΙΣΙ |                              | 4:30μ ΜΑΘΗΜΑΤΙΚΑ Β           |  |
|                |                                                      |                    |                                                       | 7μ ΜΑΘΗΜΑΤΙΚΑ ΠΡΟΣΑΝΑΤΟΛΙ | 7μ ΜΑΘΗΜΑΤΙΚΑ ΠΡΟΣΑΝΑΤΟΛΙ    | 7μ ΜΑΘΗΜΑΤΙΚΑ ΠΡΟΣΑΝΑΤΟΛΙΣΜΟ |                    | ΝΑΤΟΛΙΣΜΟ                      |                                | 7μ ΜΑΘΗΜΑΤΙΚΑ ΠΡΟΣΑΝΑΤΟΛΙΣΜΟ | 7μ ΜΑΘΗΜΑΤΙΚΑ ΠΡΟΣΑΝΑΤΟΛΙΣΜΟ |  |
|                | 7:50μ ΜΑΘΗΜΑΤΙΚΑ ΠΡΟΣΑΝΑΤΟ                           | ΟΛΙΣΙ              |                                                       | 7:50µ MAOHMA              | ΤΙΚΑ ΠΡΟΣΑΝΑΤΟΛΙΣΙ           | 7:50µ MAOHMATIKA B           |                    | 4:30μ ΜΑΘΗΜΑΤΙΚΑ Β             |                                |                              |                              |  |
|                |                                                      | 8:40μ ΜΑΘΗΜΑΤΙΚΑ Ι | ΠΡΟΣΑΝΑΤ                                              | ΟΛΙΣΙ                     |                              | 8:40µ MAOHMA                 | ΤΙΚΑ ΠΡΟΣΑΝΑΤΟΛΙΣΙ | 8:40µ MAOHMATIKA B             |                                | 4:30μ ΜΑΘΗΜΑΤΙΚΑ Β           |                              |  |
|                |                                                      | 9:30μ ΜΑΘΗΜΑΤΙΚΑ Ι | ΠΡΟΣΑΝΑΤ                                              | ΟΛΙΣΙ                     |                              | 9:30µ MAOHMA                 | ΤΙΚΑ ΠΡΟΣΑΝΑΤΟΛΙΣΙ | 9:30μ ΜΑΘΗΜΑΤΙΚΑ ΠΡΟΣΑΝΑΤΟΛΙΣΙ |                                | 4:30μ ΜΑΘΗΜΑΤΙΚΑ Β           |                              |  |
|                |                                                      |                    |                                                       |                           |                              | <b>10:20</b> µ МАӨНМ         | ΑΤΙΚΑ ΠΡΟΣΑΝΑΤΟΛΙ: | 10:20μ ΜΑΘΗΜΑΤΙΚΑ ΠΡΟΣΑΝΑΤΟΛΙ  |                                | 4:30μ ΜΑΘΗΜΑΤΙΚΑ Β           |                              |  |
|                |                                                      |                    |                                                       |                           |                              |                              |                    |                                |                                | 5:20μ ΜΑΘΗΜΑΤΙΚΑ Β           |                              |  |
|                |                                                      |                    |                                                       |                           |                              |                              |                    |                                |                                | <b>5:20μ</b> ΜΑΘΗΜΑΤΙΚΑ Β    |                              |  |
|                |                                                      |                    |                                                       |                           |                              |                              |                    |                                |                                | 5:20μ ΜΑΘΗΜΑΤΙΚΑ Β           |                              |  |
|                |                                                      |                    |                                                       |                           |                              |                              |                    |                                |                                | 5:20µ MAOHMATIKA B           |                              |  |
|                |                                                      |                    |                                                       |                           |                              |                              |                    |                                |                                | 5:20µ MAOHMATIKA B           |                              |  |
|                |                                                      |                    |                                                       |                           |                              |                              |                    |                                |                                | 5:20µ MAOHMATIKA B           |                              |  |
|                |                                                      |                    |                                                       |                           |                              |                              |                    |                                |                                |                              |                              |  |

#### Ημερολόγιο

Στο ημερολόγιο βέπετε όλες τις δραστηριότητες που σας αφορούν. Έρευνες, μαθήματα, ατομικές συνεδρίες, εξετάσεις κ.λ.π. Πατώντας πάνω σε κάθε event του ημερολογίου ανακατευθύνεστε στην αντίστοιχη δραστηριότητα.

#### Μαθήματα

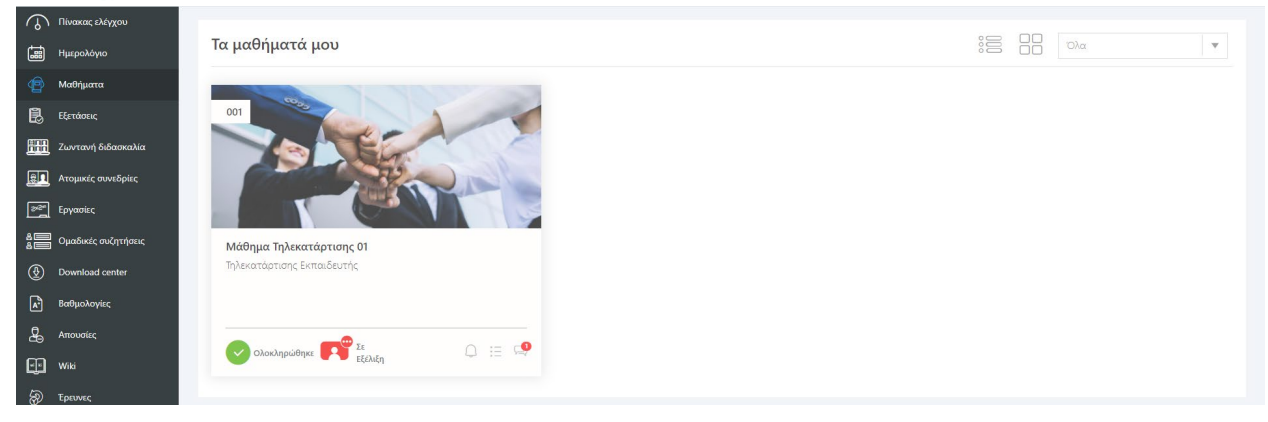

Πατώντας την επιλογή «Μαθήματα», βλέπετε όλα τα Μαθήματα ασύγχρονης εκπαίδευσης, στα οποία έχετε πρόσβαση. Με την σήμανση «Έναρξη» εμφανίζονται όλα μαθήματα τα οποία δεν έχετε ξεκινήσει να παρακολουθείτε, με σήμανση «Σε εξέλιξη» όσα έχετε ξεκινήσει και με «Ολοκληρώθηκε» όσα έχετε ολοκληρώσει. Δεξιά βλέπετε πόσα μηνύματα υπάρχουν στην ομαδική συζήτηση του συγκεκριμένου μαθήματος και αν υπάρχουν ειδοποιήσεις που το αφορούν.

Επιλέγοντας ένα μάθημα, εμφανίζεται η δομή του και μπορείτε να επιλέξετε να δείτε το εκπαιδευτικό του περιεχόμενο.

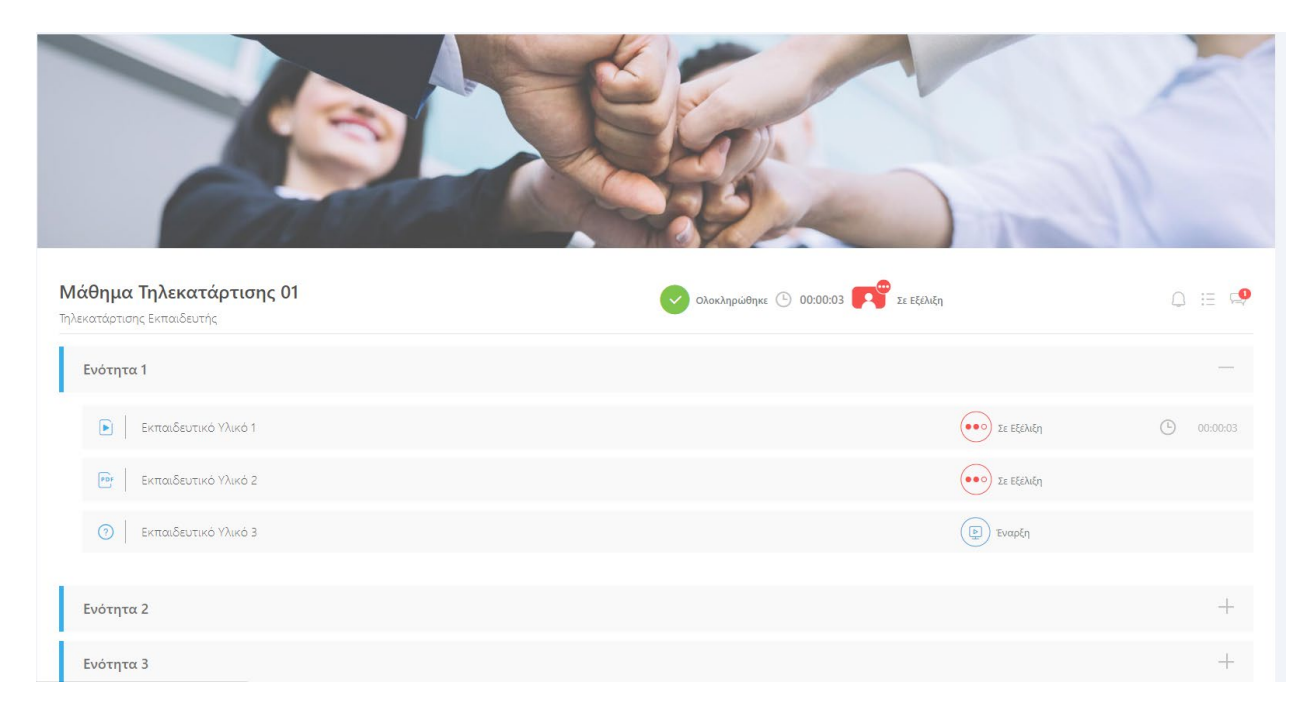

Μπορείτε να πλοηγηθείτε στις ενότητες και επιλέγοντας την επιθυμητή δραστηροότητα το περιβάλλον πλοήγησής σας θα μετασχηματιστεί ως εξής:

| ΠΕΡΙΕΧΟΜΕΝΑ ΜΑΘΗΜΑΤΟΣ        | Μάθημα Τηλεκατάρτισης 01 |  |
|------------------------------|--------------------------|--|
| Ενότητα 1                    |                          |  |
| 🖻   Εκπαιδευτικό Υλικό 1 🛛 🐽 |                          |  |
| 🕾   Εκπαιδευτικό Υλικό 2 💮   |                          |  |
| 🗇   Εκπαιδευτικό Υλικό 3 💿   |                          |  |
| Ενότητα 2                    |                          |  |
| Ενότητα 3                    |                          |  |
| Ενότητα 4                    |                          |  |
|                              |                          |  |
|                              |                          |  |
|                              |                          |  |
|                              |                          |  |
|                              |                          |  |
|                              | Page: 1 of 1 Automatic   |  |

Δεξιά θα υπάρχει το υλικό που θα σας έχουν μεταφορτώσει οι διαχειριστές και οι εκπαιδευτές για την συγκεκριμένη δραστηριότητα και αριστερά θα έχετε την πλοήγηση για το υπόλοιπο περιεχόμενο του συγκεκριμένου μαθήματος.

Μπορείτε να συνεχίσετε την πλοήγηση στο υπόλοιπο περιεχόμενο με τα  $\bigcirc$  και αν επιθυμείτε να αξιοποιήσετε όλο το εύρος της οθόνης σας μόνο με το εκπαιδευτικό περιεχόμενο μπορείτε να πατήσετε το \*.

#### Εξετάσεις

| $\bigcirc$ | Πίνακας ελέγχου    |            |                                |                            |          |         |         |
|------------|--------------------|------------|--------------------------------|----------------------------|----------|---------|---------|
| ţ.         | Ημερολόγιο         | Εξετάσεις  |                                |                            |          |         |         |
| ø          | Μαθήματα           | Ē          | 08.01.21 - <b>10:00</b>        | Δοκιμαστική Εξέταση        | Διάρκεια | Αίθουσα | 5( \$   |
| ß          | Εξετάσεις          | ΣE EEEAIEH | εως<br>10.01.21 - <b>23:59</b> | Εκπαιδευτής Τηλεκατάρτισης | 00:10:00 | CERT-01 | Εισσούς |
| m          | Ζωντανή διδασκαλία |            |                                |                            |          |         |         |
|            | Ατομικές συνεδρίες |            |                                |                            |          |         |         |

Πατώντας την επιλογή «Εξετάσεις», βλέπετε όλα τιες εξετάσεις στις οποίες έχετε πρόσβαση. Με την σήμανση «ΕΝΑΡΞΗ ΣΕ» εμφανίζονται όλες οι εξετάσεις οι οποίες είναι προγραμματισμένες και δεν έχουν ξεκινήσει ακόμα, με σήμανση «ΣΕ ΕΞΕΛΙΞΗ» όσες εξετάσεις έχουν ξεκινήσει και μπορείτε να τις ξεκινήσετε άμεσα και με «ΟΛΟΚΛΗΡΩΘΗΚΕ» όσες έχουν ολοκληρωθεί. Ανά εξέταση μπορείτε να δείτε από πότε μέχρι πότε θα έχετε δικαίωμα πρόσβασης, τον τίτλο της εξέτασης, τον υπεύθυνο εκπαιδευτή της εξέτασης και την διάρκεια της εξέτασης. Πατώντας «Είσοδος» είσέρχεστε στο περιβάλλον της εξέτασης.

#### Ο.Σ.Τ.Κ. - Εγχειρίδιο Χρήσης Καταρτιζόμενου

| <ul> <li>Ερώτηση 1</li> <li>Επώτηση 2</li> </ul> | Δοκιμαστική Εξέταση<br>Ρούσος Ποιαγιώτης   Θ 30                                  | 0/20 (*) 00:29:41 |
|--------------------------------------------------|----------------------------------------------------------------------------------|-------------------|
| <ul> <li>Ερώτηση 3</li> </ul>                    | Ερώτηση 1                                                                        |                   |
| Ερώτηση 4                                        | Η κεφαλαιαποίηση μιας επιχείρησης υπολογίζεται ως:                               |                   |
| Ερώτηση 6                                        |                                                                                  |                   |
| Ερώτηση 7<br>Ερώτηση 8                           | Το ύψος των ιδίων κεφαλαίων της.                                                 |                   |
| Ερώτηση 9                                        | Τον αριθμό των μετοχών της επί την τιμή εισαγωγής της μετοχής στο Χρηματιστήριο. |                   |
| Ερώτηση 10                                       | Τον αριθμό των μετοχών της επί τη χρηματιστηριακή τιμή της μετοχής.              |                   |
| Ερώτηση 12<br>Ερώτηση 13                         |                                                                                  |                   |
| Ο Ερώτηση 14                                     | ιον αφιθήο των μετοχών της επι την ονοήπαστική τήμη της μετοχής                  |                   |
| Ερώτηση 15<br>Ερώτηση 16                         |                                                                                  |                   |
| <u>Ερώτηση 17</u>                                |                                                                                  |                   |
| ερωτηση 18<br>Ερώτηση 19                         | Ολακλήρωση Τέστ                                                                  | Επόμενη 🚫         |
| Ο Ερώτηση 20                                     |                                                                                  |                   |

Το παραπάνω είναι το περιβάλλον της εξέτασης. Αριστερά υπάρχει η μπάρα πλοήγησης στις ερωτήσεις του τεστ. Πάνω στην κεντρική μπάρα φαίνεται ο τίτλος της εξέτασης, ο υπεύθυνος εκπαιδευτής της εξέτασης και δεξιά το ποσοστό των ερωτήσεων που έχετε απαντήσει και ο χρόνος που σας έχει απομείνει. Αναλόγως με τους κανόνες του τεστ που έχει χρησιμοποιθεί για την εξέταση μπορεί να βλέπετε σε όλη την πλοήγηση το «Ολοκλήρωση Τεστ» ή να εμφανιστεί όταν απαντήσετε όλες τις διαθέσιμες ερωτήσεις. Αν στο τεστ σας έχουν δώσει δικαίωμα ανασκόπησης όταν ολοκληρωθεί το τεστ και πατήσετε «Ανασκόπηση» θα δείτε για κάθε ερώτηση το εξής.

| Εξεταση                                          |                                                                                          |
|--------------------------------------------------|------------------------------------------------------------------------------------------|
| <ul> <li>Ερώτηση 1</li> <li>Ερώτηση 2</li> </ul> | Ξ         Δοκιμαστική Εξέταση         623           Ρούσος Παιαγιώμης   Ο 30         523 |
| Ερώτηση 3                                        | Ερώτηση 1                                                                                |
| Ερώτηση 4                                        |                                                                                          |
| Ερώτηση 5                                        | Η κεφαλοιοποίηση μιας επιχείρησης υπολογίζεται ως:                                       |
| Ο Ερώτηση 6                                      |                                                                                          |
| Ο Ερώτηση 7                                      | Το ύψος των ιδίων κεφαλαίων της.                                                         |
| Ο Ερώτηση 8                                      |                                                                                          |
| Ο Ερώτηση 9                                      | Τον αριθμό των μετοχών της επί την τιμή εισαγωγής της μετοχής στο Χρηματιστήριο.         |
| Ο Ερώτηση 10                                     |                                                                                          |
| Ο Ερώτηση 11                                     | Τον αριθμό των μετοχών της επί τη χρηματιστηριακή τιμή της μετοχής.                      |
| Ο Ερώτηση 12                                     |                                                                                          |
| Ο Ερώτηση 13                                     | Τον αριθμό των μετοχών της επί την ονομαστική τμή της μετοχής.                           |
| Ο Ερώτηση 14                                     |                                                                                          |
| Ο Ερώτηση 15                                     |                                                                                          |
| Ο Ερώτηση 16                                     |                                                                                          |
| Ερώτηση 17                                       |                                                                                          |
| Ερώτηση 18                                       | Επάμενη 🕥                                                                                |
| Ο Ερώτηση 19                                     |                                                                                          |
| Ερώτηση 20                                       |                                                                                          |
|                                                  |                                                                                          |

Για τις ερωτήσεις στις οποίες απαντήσατε λανθασμένα θα υπάρχει κόκκινη σήμανση και για τις σωστές πράσινη. Στις λανθασμένες ερωτήσεις που απαντήσατε λάθος (αν έχει ενεργοποιηθεί η εμφάνιση των σωστών απαντήσεων από τον διαχειριστή) θα βλέπετε και ποια ήταν η σωστή απάντηση με πράσινο περίγραμμα όπως βλέπετε και παραπάνω.

| Πίνακας ελέγχου<br>📰 Ημερολόγιο                                      | Πρόγραμμα ζωντανής διδασκαλίας                                                                                                    | Ζωνταν                  | ή Διδασκαλία |
|----------------------------------------------------------------------|----------------------------------------------------------------------------------------------------|-------------------------|--------------|
| Φ Μαθήματα<br>Β Εξετάσεις                                            | Ν         10:00 - 12:00         Μάθημα Τηλεκατάρτισης 01           Κυρ 10.01.2021         Εκταιδευτής Τρλεκατάρτισης                   | Αίθουσα<br>VC-01        | канраюнке    |
| Σωντανή διδασκαλία<br>Π. Ατομικές συνεδρίες<br>Βαθη Γανασίες         | Δ         14:00 - 17:00         Μάθημα Τηλεκατάρτισης 01           ΣΕ ΕΞΛΙΣΗ         Κυρ 10.01.2021         Ενπαιδευτής Τηλεκατάρτισης | Αίθουσα<br>VC-01        | Είσοδος      |
| <ul> <li>Δ Ομαδικές συζητήσεις</li> <li>Δ Download center</li> </ul> | Liston - 23:00         Μάθημα Τηλεκατάρτισης 01           Ελλαστή με αντίλεια         Εκπαιδευτής Τρλεκατάρτισης                       | Αίθουσα<br><b>VC-01</b> | Είσοδος      |
| 🖈 Βαθμολογίες                                                        |                                                                                                    |                         |              |

#### Ζωντανή διδασκαλία

Πατώντας την επιλογή «Ζωντανή διδασκαλία» βλέπετε όλο το πρόγραμμα της σύγχρονης εκπαίδευσης που έχει προγραμματιστεί για σήμερα.

Με την σήμανση «ΕΝΑΡΞΗ ΣΕ» εμφανίζονται όλες οι συνεδρίες οι οποίες είναι προγραμματισμένες και δεν έχουν ξεκινήσει ακόμα, με σήμανση «ΣΕ ΕΞΕΛΙΞΗ» όσες συνεδρίες έχουν ξεκινήσει και μπορείτε να τις ξεκινήσετε άμεσα και με «ΟΛΟΚΛΗΡΩΘΗΚΕ» όσες έχουν ολοκληρωθεί. Ανά συνεδρία μπορείτε να δείτε πότε ξεκινάει και πότε τελειώνει, το μάθημα που αφορά, τον εκπαιδευτή που θα είναι ο εισηγητής της σνεδρίας και την εικονική αίθουσα. Πατώντας «Είσοδος» είσέρχεστε στο περιβάλλον της ζωντανής διδασκαλίας.

Αλλάζοντας το φίλτρο δεξιά, από «Σήμερα» σε Επόμενες 7 ημέρες» ή «Υπόλοιπος Μήνας», εμφανίζονται οι ομαδικές συνεδρίες οι οποίες έχουν προγραμματιστεί για τις επόμενες 7 μέρες ή τον υπόλοιπο μήνα αντίστοιχα.

#### Ατομικές συνεδρίες

| <b>1002_όλα</b><br>Περιγραφή |                                               |                            |                                       |              |         |
|------------------------------|-----------------------------------------------|----------------------------|---------------------------------------|--------------|---------|
| \<br>A <sup>●</sup>          | <b>13:00</b> - <b>14:00</b><br>Τρι 23.02.2021 | demo1<br>teacher1 teacher1 | Ερωτηματολόγιο<br>Αρχείο για σύμβουλο |              | Είσοδος |
| ENAΡΞΗ ΣΕ 00:38:28           | Αίθουσα debug-AS                              | 멸, Οδηγίες                 | Αναφορά                               | 🕝 Ολοκλήρωση |         |

Πατώντας το «Ατομικές Συνεδρίες» βλέπετε όλο το πρόγραμμα των ατομικών συνεδριών που έχουν προγραμματιστεί.

Αλλάζοντας το φίλτρο δεξιά, από «Προγραμματισμένο» σε «Σε εξέλιξη» μπορείτε να δείτε τις ατομικές συνεδρίες που είναι σε εξέλιξη, δηλαδή δεν έχουν ολοκληρωθεί. Αν το αλλάξετε σε «Ολοκληρωμένο» μπορείτε να δείτε τις ατομικές συνεδρίες που έχουν ολοκληρωθεί. Τέλος αν το αλλάξετε σε «Ακυρωμένο» μπορείτε να δείτε όσες έχουν ακυρωθεί.

Μπορείτε να εισέλθετε και από εδώ σε κάποια ατομική συνεδρία ακριβώς με τον ίδιο τρόπο που περιγράψαμε και στην αρχική σελίδα πατώντας το «Είσοδος».

Αν η συνεδρία δεν έχει ξεκινήσει ακόμα, εμφανίζεται με μπλέ χρώμα όπως βλέπετε παραπάνω και μπορείτε να διαβάσετετ τις οδηγίες της.

Στην παραπάνω εικόνα βλέπετε το σύνολο των ενεργειών που μπορούν να ενεργοποιηθούν στην ατομική σας συνεδρία. Μία ατομική συνεδρία μπορεί να έχει όλες τις παραπάνω λειτουργίες που εμφανίζονται ή κάποιες από αυτές. Στη συνέχεια θα αναλυθούν όλες οι επιλογές που μπορούν να εμφανιστούν στην ατομική σας συνεδρία.

Σε μία ατομική συνεδρία εμφανίζεται πάντα ο τίτλος της και η περιγραφή της, η ημέρα και ώρα έναρξης, η ώρα λήξης και το όνομα του εκπαιδευτή. Το status της συνεδρίας (πχ Σε εξέλιξη) και σε ποια εικονική αίθουσα θα πραγματοποιηθεί. Ακόμα εμφανίζεται πάντα το κουμπί είσοδος, και εφόσον η συνεδρία έχει ξεκινήσει θα μπορείτε να το πατήσετε και να μπείτε στο live. Αν παρέλθει η ώρα λήξης της συνεδρίας, δεν θα μπορείτε πλέον να πατήσετε το κουμπί Είσοδος.

| <b>1002_όλα</b><br>ΠΕριγραφή |                                               |                            |                                       |              |         |
|------------------------------|-----------------------------------------------|----------------------------|---------------------------------------|--------------|---------|
| <del>ت</del>                 | <b>12:00</b> - <b>13:00</b><br>Τρι 23.02.2021 | demo1<br>teacher1 teacher1 | Ερωτηματολόγιο<br>Αρχείο για σύμβουλο |              | Είσοδος |
| ΣΕ ΕΞΕΛΙΞΗ                   | Αίθουσα debug-AS                              | 🔁 Οδηγίες 📮 Υλικό          | Αναφορά                               | 🕝 Ολοκλήρωση |         |

Παρακάτω αναλύονται όλες οι επιπλέον επιλογές που μπορεί να εμφανιστούν:

| Οδηγίες:               | Μπορείτε να διαβάσετε τις οδηγίες της συνεδρίας αυτής.                                                                                                    |
|------------------------|----------------------------------------------------------------------------------------------------|
| Υλικό:                 | Εάν ο εκπαιδευτής έχει ανεβάσει υλικό για εσάς, μπορείτε να το κατεβάσετε.                                                                                                    |
| Ερωτηματολόγιο:        | Εφόσον η συνεδρία έχει ξεκινήσει, μπορείτε να κάνετε το ερωτηματολόγιο.                                                                                                    |
| Αρχείο για εκπαιδευτή: | Μπορείτε να ανεβάσετε ένα αρχείο, στο οποίο θα έχει πρόσβαση ο εκπαιδευτής.                                                                                                    |
| Αναφορά:               | Μπορείτε να συμπληρώσετε μία αναφορά για την συνεδρία, στην οποία δεν έχει πρόσβαση ο σύμβουλος.                                                                                                    |
| Ολοκλήρωση:            | Μπορείτε να πατήσετε ολοκλήρωση της συνεδρίας. Αν απαιτείται<br>ολοκλήρωση της συνεδρίας μόνο από εσάς, όταν πατήσετε<br>ολοκλήρωση, θα ολοκληρωθεί η συνεδρία και δεν θα έχετε δικαίωμα<br>να αλλάξετε τις άλλες επιλογές που εμφανίζονται, όπως και ο<br>εκπαιδευτής. Αν απαιτείται ολοκλήρωση συνεδρίας και από τον<br>εκπαιδευτή, θα πρέπει και εσείς και ο εκπαιδευτης να πατήσετε<br>ολοκλήρωση συνεδρίας για να αλλάξει το status της και να θεωρηθεί<br>ολοκληρωμένη. Αν δεν έχετε δικαίωμα ολοκλήρωσης συνεδρίας, θα<br>ολοκληρωθεί, όταν παρέλθει η ώρα λήξης της συνεδρίας. |

#### Εργασίες

| Πίνακας ελέγχου          |                           |                     |                        |                                |           |                               |                     |
|--------------------------|---------------------------|---------------------|------------------------|--------------------------------|-----------|-------------------------------|---------------------|
| 🔜 Ημερολόγιο             | Εργασίες                  |                     |                        |                                |           |                               |                     |
| Φ Μαθήματα               |                           |                     |                        |                                |           |                               | Excel CSV PDF Print |
| 🛃 Εξετάσεις              | Προβολή 10 💌              |                     |                        |                                |           | Αναζήτηση σε όλες τις στήλες: |                     |
| 🛲 Ζωντανή διδασκαλία     |                           |                     |                        |                                |           |                               |                     |
| Ατομικές συνεδρίες       | 11 Ημερομηνία Δημοσίευσης | 11 Τίτλος           | Η Ημερομηνία Παράδοσης | 11 Τελική Ημερομηνία Παράδοσης | 11 Ενεργό | 11 Μάθημα                     |                     |
| ₽2 <sup>e</sup> Εργασίες | 10/01/2021                | Δοκιμαστική Εργασία | 16/01/2021             | 22/01/2021                     | Not       | Μάθημα Τηλεκατάρτισης 01      | ď                   |
| 8 Ομαδικές συζητήσεις    |                           |                     |                        |                                |           |                               |                     |
| Ownload center           | Προβολή 1 έως 1 από 1     |                     |                        |                                |           |                               | < 1 >               |
| Α* Βαθμολογίες           |                           |                     |                        |                                |           |                               |                     |

Πατώντας την επιλογή «Εργασίες» θα δείτε τις εργασίες που σας έχουν ανατεθεί από κάποιο εκπαιδευτή, γραμματεία ή διαχειριστή του συστήματος. Βλέπετε την ημερομηνία ανάθεσης, το τίτλο, την ημερομηνία παράδοσης και το ονοματεπώνυμο του εκπαιδευτή που σας ανέθεσε την εργασία. Πατώντας το κουμπί 🖆 μπορείτε να μεταφορτώσετε την εργασία σας.

| Εργασία: Δοκιμαστικ                    | ή Εργασία          |           |                            | Υπεύθυνοι εκπαιδευτές: Τηλεκατάρ | τισης Εκπαιδευτής   |
|----------------------------------------|--------------------|-----------|----------------------------|----------------------------------|---------------------|
| Ημερομηνία Δημοσίευσης: <b>10/01</b> , | /2021 13:59        |           |                            |                                  |                     |
| Ημερομηνία Παράδοσης: 16/01/2          | 2021 23:59         |           |                            |                                  |                     |
| Τελική Ημερομηνία Παράδοσης:           | 22/01/2021 23:59   |           |                            |                                  |                     |
| Μάθημα: Μάθημα Τηλεκατάρτισης          | 01                 |           |                            |                                  |                     |
| Περιγραφή:<br>Περιγραφή εργασίας       |                    |           |                            |                                  |                     |
| ✓ Νέα Υποβολή Εργασίας                 | <b>Ο</b> Ακύρωση   |           |                            |                                  |                     |
| Υποβολές Εργασίας                      |                    |           |                            |                                  |                     |
|                                        |                    |           |                            |                                  | Excel CSV PDF Print |
| Προβολή 10 🔻                           |                    |           |                            | Αναζήτηση σε όλες τις στήλες     |                     |
| †⊥ Προσπάθεια                          | 1⊥ Ημ/νια Υποβολής | τ∔ Βαθμός | 💷 Σχόλια Εκπαιδευτή        | 1↓ Επισύναψη Εκπαιδευτή          |                     |
|                                        |                    |           | No data available in table |                                  |                     |
|                                        |                    |           |                            |                                  |                     |
| Showing 0 to 0 of 0 entries            |                    |           |                            |                                  | < >                 |

Αρχικά εμφανίζονται όλα τα στοιχεία της εργασίας, όπως ο τίτλος, η περιγραφή της και η επισύναψη του εκπαιδευτή (αν υπάρχει). Πατάτε «Νέα Υποβολή Εργασίας» για να υποβάλετε μία νέα εργασία.

| Νέα Υποβολή Εργασίας                                                                                                    |          |
|----------------------------------------------------------------------------------------------------|----------|
| Επισύναψη                                                                                                    |          |
| Επιλέξτε ή σύρετε αρχεία εδώ                                                                                                    |          |
| Σχόλια                                                                                                    |          |
|                                                                                                    |          |
|                                                                                                    | <i>k</i> |
| ροωήθοτη <b>ν</b> αιδού το αναίθατα και το αναίθεια και το αναίθεια και |          |

Για να υποβάλετε μία νέα εργασία, επισυνάπτετε ένα αρχείο πατώντας πάνω στο πεδίο «SelectDropFiles». Μπορείτε να επισυνάψετε μόνο 1 αρχείο στο πεδίο αυτό. Αν θέλετε συμπληρώνετε σχόλια και τέλος πατάτε «Υποβολή προσπάθειας».

#### Ομαδικές συζητήσεις

| $\mathbb{C}$ | Πίνακας ελέγχου     |                          |          |                                |                               |       |       |          |
|--------------|---------------------|--------------------------|----------|--------------------------------|-------------------------------|-------|-------|----------|
| ţ.           | Ημερολόγιο          | Οι συζητήσεις μου        |          |                                |                               |       |       |          |
| P            | Μαθήματα            |                          |          |                                |                               | Excel | CSV P | DF Print |
| 8            | Εξετάσεις           | Προβολή 10 💌             |          |                                | Αναζήτηση σε όλες τις στήλες: |       |       |          |
| m            | Ζωντανή διδασκαλία  | L. ma                    |          |                                |                               |       |       |          |
| লান          |                     | 11 Μαθήμα                | 11 Τμημα | 11 Συνολικός Αριθμός μηνυμάτων |                               |       |       |          |
|              | Ατομικές συνεδρίες  | Μάθημα Τηλεκατάρτισης 01 | 0001     | 1                              |                               |       |       |          |
| 28*          | Εργασίες            |                          |          |                                |                               |       |       |          |
| å            | Ομαδικές συζητήσεις | Προβολή 1 έως 1 από 1    |          |                                |                               |       | <     | 1 >      |
| ٢            | Download center     |                          |          |                                |                               |       |       |          |
| اندا         | Βαθμολογίες         |                          |          |                                |                               |       |       |          |

Πατώντας την επιλογή «Ομαδικές Συζητήσεις» θα εμφανιστούν οι συζητήσεις στις οποίες έχετε πρόσβαση. Οι συζητήσεις αυτές είναι ανά μάθημα και έχουν πρόσβαση ο εκπαιδευτής που είναι συνδεδεμένος στο συγκεκριμένο τμήμα και οι καταρτιζόμενοι που παρακολουθούν αυτό το μάθημα στο συγκεκριμένο τμήμα.

Στον πίνακα βλέπετε όλα τα μαθήματα, και ανά γραμμή το μάθημα στου οποίου τη συζήτηση έχετε πρόσβαση. Πατώντας πάνω σε ένα μάθημα βλέπετε τα μηνύματα που έχουν σταλεί.

| Συζήτ | τηση: Μάθημα Τηλεκατάρτισης 01 - 0001                                                                        |               |
|-------|----------------------------------------------------------------------------------------------------|---------------|
| R     | Συστήματος Διαχειριστής <mark>Διαχειριστής Πλαφόγρας</mark> <mark>Διαχειριστής ουστήματος</mark><br>Καλημέρα | 10/01 - 02:03 |
|       |                                                                                                    | Αποστολή      |

Στις συζητήσεις ενός μαθήματος βλέπετε ανά μήνυμα τον αποστολέα, την ημέρα και την ώρα που έγινε η αποστολή του. Για να στείλετε ένα μήνυμα συμπληρώνετε στο πεδίο που είναι ο κέρσορας το επιθυμητό κείμενο, και πατάτε «Αποστολή».

| $\mathbb{G}$ | Πίνακας ελέγχου     | Ημ/μα Δημιουογίας από | Ημένα Αριμουργίας έως | Δυσζήτηση              |                               |                     |
|--------------|---------------------|-----------------------|-----------------------|------------------------|-------------------------------|---------------------|
|              | Ημερολόγιο          | dd/mm/vvv             | dd/mm/vvvv            | 100010101              | og Ava                        | ζήτηση              |
| P            | Μαθήματα            |                       |                       |                        |                               |                     |
| ß            | Εξετάσεις           | Download Center 😂     | Αρχεία                |                        |                               |                     |
| <b></b>      | Ζωντανή διδασκαλία  | Χρήσιμα Αρχεία        | 1                     |                        |                               | axcel CSV PDF Print |
|              | Ατομικές συνεδρίες  |                       | Προβολή 10 💌          |                        | Αναζήτηση σε όλες τις στήλες: |                     |
| 242°         | Εργασίες            |                       | 11 Ημ/νια Δημιουργίας | 11 Τίτλος 11 Περιγραφή | 11 Δημιουργός                 |                     |
| :=           | Ομαδικές συζητήσεις |                       | 05/01/2021            | Αρχείο 01              | websupport websupport         | <b>2</b>            |
|              | Download center     |                       |                       |                        |                               |                     |
| ×.           | Βαθμολογίες         |                       | Προβολή 1 έως 1 από 1 |                        |                               | < 1 >               |
| 2            | Απουσίες            |                       |                       |                        |                               |                     |
| œ            | Wiki                |                       |                       |                        |                               |                     |
| Ð            | Έρευνες             |                       |                       |                        |                               |                     |
|              |                     |                       |                       |                        |                               |                     |

#### **Download center**

Πατώντας το «Download Center» εμφανίζεται μία λίστα με τις κατηγορίες αρχείων στις οποίες έχετε πρόσβαση. Αν επιλέξτε μια κατηγορία (1), εμφανίζονται τα αρχεία που υπάρχουν στην κατηγορία αυτή και πατώντας το κουμπί download (2), μπορείτε να κατεβάσετε το αρχείο στον υπολογιστή σας για να το χειριστείτε όπως επιθυμείτε. Εναλλακτικά μπορείτε να ορίσετε ένα συγκεκριμένο εύρος ημερομηνιών και στο πεδίο αναζήτηση να συμπληρώσετε μία λέξη κλειδί και πατώντας αναζήτηση, θα εμφανιστούν στον πίνακα όλα τα αρχεία στα οποία έχετε δικαίωμα πρόσβασης και έχουν μεταφορτωθεί σε αυτό το εύρος ημερομηνιών και περιέχουν την λέξη που αναζητήσατε.

#### Βαθμολογίες

| Πίνακας ελέγχου       |                                       |                    |                      |        |          |                     |
|-----------------------|---------------------------------------|--------------------|----------------------|--------|----------|---------------------|
| Ημερολόγιο            | Βαθμολογίες                           |                    |                      |        |          |                     |
| 🕼 Μαθήματα            | Ακαδημαϊκή περίοδος                   | <b>v</b>           | Μάθημα               |        | <b>T</b> |                     |
| 🗒 Εξετάσεις           | Είδος αξιολόγησης                     |                    | Βαθμολογική περίοδος |        | Ψ.       | <b>ο:</b> Αναζήτηση |
| 🎹 Ζωντανή διδασκαλία  |                                       |                    |                      |        |          |                     |
| 🚛 Ατομικές συνεδρίες  | Μάθημα κατάρτισης 1                   | Βαθμολογική Περίοδ | ος                   |        |          | ^                   |
| 2027 Εργασίες         | Όνομα Εκπαιδευτή<br>Δοκιμαστικό Τμήμα | 30/08/2018         | Εξέταση 1            | 93/100 |          |                     |
| δ Ομαδικές συζητήσεις |                                       | 21/10/2018         | Εξέταση 2            | 82/100 |          |                     |
| (1) Download center   |                                       | 03/03/2019         | Εξέταση 3            | 89/100 | ۶        |                     |
| 🖈 Βαθμολογίες         |                                       | 12/03/2019         | Εξέταση 4            | 77/100 |          |                     |
| Απουσίες              |                                       |                    |                      |        |          |                     |
| Wiki                  |                                       |                    |                      |        |          |                     |
| Έρευνες               |                                       |                    |                      |        |          |                     |
|                       |                                       |                    |                      |        |          |                     |

Πατώντας την επιλογή «Βαθμολογίες» μπορείτε να δείτε όλο το αρχείο με τις βαθμολογίες σας. Μπορείτε να φιλτράρετε με ακαδημαϊκή περίοδο, μάθημα, είδος αξιολόγησης και βαθμολογική περίοδο. Έπειτα θα δείτε τις βαθμολογίες σας ανά μάθημα, ημερομηνία και ανά βαθμολογία μπορείτε να δείτε σχόλια και παρατηρήσεις των εκπαιδευτών.

#### Απουσίες

| Πίνακας ελέγχου       |                            |            |                |                            | _                 |
|-----------------------|----------------------------|------------|----------------|----------------------------|-------------------|
| 讨 Ημερολόγιο          | Απουσίες                   |            |                |                            | 🕄 🗟 Απουσίες (11) |
| Φ Μαθήματα            | Ακαδημαϊκή περίοδος        | v          | Μάθημα         |                            | ×                 |
| 🛃 Εξετάσεις           | Εκπαιδευτική δραστηριότητα | v          | Τύπος απουσιών |                            | 💌 🕫 Αναζήτηση     |
| μα Ζωντανή διδασκαλία |                            |            |                |                            |                   |
| 👰 Ατομικές συνεδρίες  | Μάθημα Τηλεκατάρτισης 1    | Ημερομηνία | Ώρα Διεξαγωγής | Εκπαιδευτική δραστηριότητα | Τύπος απουσιών    |
| Εργασίες              | Όνομα Εκπαιδευτή           | 06/03/2019 | 16:30 - 17:15  | ΣΥΓΧΡΟΝΗ ΕΚΠΑΙΔΕΥΣΗ        | ΔΙΚΑΙΟΛΟΓΗΜΕΝΗ    |
| 8 Ομαδικές συζητήσεις | ιμημα ιηλεκαταρτισης       | 06/03/2019 | 17:20 - 18:05  | ΑΤΟΜΙΚΗ ΣΥΝΕΔΡΙΑ           | ΔΙΚΑΙΟΛΟΓΗΜΕΝΗ    |
| Download center       |                            |            |                |                            |                   |
| 🖍 Βαθμολογίες         |                            |            |                |                            |                   |
| 📮 Απουσίες            |                            |            |                |                            |                   |
| 📲 Wiki                |                            |            |                |                            |                   |
| δ) Έρευνες            |                            |            |                |                            |                   |
|                       |                            |            |                |                            |                   |
| Help Desk             |                            |            |                |                            |                   |
| © 211 111 11 11       |                            |            |                |                            |                   |
| demo@mail.gr          |                            |            |                |                            |                   |

Πατώντας την επιλογή «Απουσίες» μπορείτε να δείτε όλο το αρχείο των απουσιών σας. Μπορείτε να φιλτράρετε με ακαδημαϊκή περίοδο, μάθημα, εκπαιδευτική δραστηριότηα και είδος απουσίας. Έπειτα θα δείτε τις απουσίες σας ανά μάθημα, ημερομηνία και ώρα και στα αριστερά με πράσινο φαίνονται οι δικαιολογημένες και με κόκκινο οι αδικαιολόγητες. Πάνω δεξιά βλέπετε το σύνολο των απουσιών σας για τις επιλογές που έχετε βάλει στα φίλτρα.

#### Wiki

| $\bigcirc$ | η Πίνακας ελέγχου   |                         |          |   |
|------------|---------------------|-------------------------|----------|---|
|            | Ημερολόγιο          | Wiki                    | Εκκρεμεί | v |
| P          | Μαθήματα            | ① Δεν υπάρχουν δεδομένα |          |   |
| ₿          | Εξετάσεις           |                         |          |   |
|            | Ζωντανή διδασκαλία  |                         |          |   |
| <u>B1</u>  | Ατομικές συνεδρίες  |                         |          |   |
| 200        | Εργασίες            |                         |          |   |
|            | Ομαδικές συζητήσεις |                         |          |   |
| ٩          | Download center     |                         |          |   |
| <b>N</b>   | Βαθμολογίες         |                         |          |   |
| \$         | Απουσίες            |                         |          |   |
|            | Wiki                |                         |          |   |

Πατώντας την επιλογή «Wiki» βλέπετε τα Wiki στα οποία έχετε δικαίωμα διαχείρισης.

| Έρευνες |
|---------|
|---------|

| 🕢 Πίνακας ελέγχου          |                                                  |
|----------------------------|--------------------------------------------------|
| 🔛 Ημερολόγιο               | Έρευνες                                          |
| Φ Μαθήματα                 | 08.01.21 - <b>00:01</b>                          |
| 民 Εξετάσεις                | εως Δοκιμαστική Έρευνα     00:10:00     00:10:00 |
| 🛄 Ζωντανή διδασκαλία       |                                                  |
| 📳 Ατομικές συνεδρίες       |                                                  |
| <sup>[⊋ν2*]</sup> Εργασίες |                                                  |
| δ Ομαδικές συζητήσεις      |                                                  |
| 🚯 Download center          |                                                  |
| Α <sup>*</sup> Βαθμολογίες |                                                  |
| 🛃 Απουσίες                 |                                                  |
| 📑 Wiki                     |                                                  |
| Ερευνες                    |                                                  |
|                            |                                                  |

Πατώντας την επιλογή «Έρευνες» βλέπετε όλες τις έρευνες που σας έχουν ανατεθεί και μπορείτε να τις ξεκινήσετε σήμερα. Μπορείτε να κάνετε μία έρευνα ακριβώς με τον ίδιο τρόπο που περιγράψαμε και στην αρχική σελίδα πατώντας το κουμπί «Είσοδος».

## Επιλογές Χρήστη

| Deput Javaneg Cooption                                                                                                    | Εληνικά * 🖉 📢            |
|----------------------------------------------------------------------------------------------------|--------------------------|
|                                                                                                    | Όνομα<br>Καταρτιζόμενου  |
| μαρολογιο Ανάθεση νέας έρευνας: Δοκιμαστική Έρευνα                                                                                                    | Ειδοποιήσεις 🚯           |
| Modifyerra                                                                                                    | Νέα - ανακοινώσεις       |
|                                                                                                    | To-do-list               |
|                                                                                                    | Κέντρο επικοινωνίας      |
| 1111 Ζαντανή διδοσκολία<br>08.0121 - 00.01<br>Διάρκεια<br>Διάρκεια                                                                                                    | Εκπαιδευτικές συζητήσεις |
| μ.         Ατομικίς συνεδρίες         Του, Α         Δυκιμια τατή ερεύνα         00:10:00           11.02.1         23.59         11.02:1         23.59         00:10:00                                              | Forum                    |
| Εγγασίες                                                                                                    | Θέσεις Εργασίας          |
| <u>ξ</u> Ομαδικές ανζητήσεις Ζωντανή Διδασκαλία                                                                                                    | ΣΤΑΤΙΣΤΙΚΑ               |
| (i) Download center                                                                                                    | Βεβαιώσεις               |
|                                                                                                    | Ασύγχρονης εκπαίδευσης   |
| A TELEVISION KOD 1001/2021 Consecutive interview.                                                                                                    | Αξιολόγησης μελέτης      |
|                                                                                                    | Σύγχρονης εκπαίδευσης    |
| Write         18:00 - 23:00         Material Infectorations (1)         Additional         Additional           Kind Dial         Kind Dial         EnralSking (1)         EnralSking (1)         Vc-01         Vc-01 | Εξετάσεων                |
| ENAPSITIE 0143306                                                                                                    | ΡΥΘΜΙΣΕΙΣ - ΠΛΗΡΟΦΟΡΙΕΣ  |
| Ατομικές Συμεδοίες                                                                                                    | Πληροφορίες εγγραφών     |
| Help Dek                                                                                                    | Ιστορικό πρόσβασης       |
| 16:00 - 17:00 Μάθημα Τηλεκατάρτισης 01 Αιθουσα                                                                                                    | Προφίλ                   |
| Kup 10.01.2021         Emailseurity: Thesarchaptiang:         PC-01                                                                                                    | 🖴 Logout                 |

Πατώντας πάνω στο avatar σας ανοίγουν επιπλέον επιλογές τις οποίες θα δείτε στις επόμενες σελίδες του παρόντος εγχειριδίου.

#### Ειδοποιήσεις

| Ì       | Igital Learning Ecosystem |                                                                            |                  | Εληνικά *                |
|---------|---------------------------|----------------------------------------------------------------------------|------------------|--------------------------|
| $\odot$ | Πίνακας ελέγχου           |                                                                            |                  | Όνομα<br>Καταρτιζόμενου  |
| Ţ.      | Ημερολόγιο                | Ανάθεση νέας έρευνας: Δοκιμαστική Ερευνα                                   |                  | Ειδοποιήσεις 3           |
| ø       | Μαθήματα                  |                                                                            |                  | Νέα - ανακοινώσεις       |
| ß       | Εξετάσεις                 | Έρευνες                                                                    |                  | To-do-list               |
| (1111)  | Zunami E. Samalia         |                                                                            |                  | Κέντρο επικοινωνίας      |
|         | Zuvravijolouokaniu        | 08.01.21 - 00:01                                                           | Διάρκεια         | Εκπαιδευτικές συζητήσεις |
|         | Ατομικές συνεδρίες        |                                                                            | 00:10:00         | Forum                    |
| 242°    | Εργασίες                  |                                                                            |                  | Θέσεις Εργασίας          |
|         | Ομαδικές συζητήσεις       | Ζωντανή Διδασκαλία                                                         |                  | ΣΤΑΤΙΣΤΙΚΑ               |
| (1)     | Download center           |                                                                            |                  | Βεβαιώσεις               |
| ß       | Βαθμολονίες               | 14:00 - 17:00     Μάθημα Τηλεκατάρτισης 01     Εντιβεία τός Τιδεκατάρτισης | Αίθουσα          | Ασύγχρονης εκπαίδευσης   |
|         |                           | IE EEAICH KUP TUUT, ZUZ T                                                  |                  | Αξιολόγησης μελέτης      |
| 26      | Απουσίες                  |                                                                            |                  | Σύγχρονης εκπαίδευσης    |
| œ       | Wiki                      |                                                                            | Αίθουσα<br>VC-01 | Εξετάσεων                |
| 8       | Έρευνες                   | EVA294 2E 07543306                                                         |                  | ΡΥΘΜΙΣΕΙΣ - ΠΛΗΡΟΦΟΡΙΕΣ  |
|         |                           | Δτομικές Συμεδοίες                                                         |                  | Πληροφορίες εγγραφών     |
|         | Help Desk                 |                                                                            |                  | Ιστορικό πρόσβασης       |
| © 2     | 11 111 11 11              | [8] 16:00 - 17:00 Μάθημα Τηλεκατάρτισης 01                                 | Αίθουσα          | Προφίλ                   |
|         | emo@mail.gr               | IE EEFNEH Kup 10.01.2021 Extrauleurity: Thekartáptiany:                    | PC-01            | Cogout                   |

Αν πατήσετε στις ειδοποιήσεις είτε από το menu στα δεξιά είναι από το εικονίδιο δίπλα στο avatar θα δείτε τις ειδοποιήσεις σας.

| Ειδοπο | τοιήσεις                                                                                   |  |
|--------|--------------------------------------------------------------------------------------------|--|
| 8      | 10 Ιαν 2021 Ι Συσήματος Δαχειριστής<br>Ανάθεση νέας έρευνας: Δοκιμαστική Έρευνα            |  |
| R      | 10 Ιαν 2021 Ι Συστήματος Διαχειριστής<br>Ανάθεση νέας έρευνας: Δοκιμαστική Έρευνα          |  |
| 9      | 08 Ιαν 2021 Ι Συσήματος Διαχυροτής<br>Καλωσορίσατε στο Ολοκληρωμένο Σύστημα Τηλεκατάρτισης |  |

Βλέπετε πότε αναρτήθηκε, τον χρήστη που την ανήρτησε καθώς και τον τίτλο της ειδοποίησης. Αν επιθυμείτε, μπορείτε να την διαγράψετε πατώντας πάνω στον κάδο ή να κάνετε κλικ στο πλαίσιο και να δείτε την αναλυτική της ειδοποίησης (το αναλυτικό μήνυμα δηλαδή). Οι αδιάβαστες ειδοποιήσεις έχουν μία κάθετη χρωματιστή γραμμή μπροστά τους.

#### Νέα - Ανακοινώσεις

|                       |                                                                                                    | Ελληνικά - 📿 🕄 🤅         |
|-----------------------|----------------------------------------------------------------------------------------------------|--------------------------|
| 🕥 Πίνακας ελέγχου     |                                                                                                    | Όνομα<br>Καταρτιζόμενου  |
| μερολόγιο             | Νέα - Ανακοινώσεις                                                                                                    | Ειδοποιήσεις             |
| 🖻 Μαθήματα            |                                                                                                    | Νέα - ανακοινώσεις       |
| Εξετάσεις             |                                                                                                    | To-do-list               |
| Β. Ζωντανή διδασκαλία |                                                                                                    | Κέντρο επικοινωνίας      |
|                       |                                                                                                    | Εκπαιδευτικές συζητήσεις |
| Ατομικές συνεδρίες    |                                                                                                    | Forum                    |
| Εργασίες              |                                                                                                    | Θέσεις Εργασίας          |
| Ομαδικές συζητήσεις   |                                                                                                    | ΣΤΑΤΙΣΤΙΚΑ               |
| Download center       | 21 dax 2020                                                                                                    | Βεβαιώσεις               |
| Βαθυρλονίες           | ΝΕΑ ΠΡΟΓΡΑΜΜΑΤΑ ΑΝΕΡΓΩΝ (VOUCHER) ΗΛΙΚΙΑΣ 30-49                                                                             | Ασύγχρονης εκπαίδευσης   |
|                       | ΕΤΩΝ                                                                                                    | Αξιολόγησης μελέτης      |
| Απουσιες              | Στα πλαίσια του επιχειρησιακού προγράμματος «Ανάπτυξη Ανθρώπινου                                                            | Σύγχρονης εκπαίδευσης    |
| Wiki                  | Δυναμικου, Εκπαιδευσή και Δια Βίου Μαθήση» το οποίο<br>συγχρηματοδοτείται από την Πρωτοβουλία για την Απασχόληση των        | Εξετάσεων                |
| Έρευνες               | Νέων (ΠΑΝ) και το Ευρωπαϊκό Καινωνικό Ταμείο (ΕΚΤ) αναμένεται η<br>πρόσκληση υποβολής αιτήσεων ωφελουμένων για το πρόγραμμα | ΡΥΘΜΙΣΕΙΣ - ΠΛΗΡΟΦΟΡΙΕΣ  |
|                       | «Συμβουλευτική Υποστήριξη, Κατάρτιση, Πιστοποίηση                                                                           | Πληροφορίες εγγραφών     |
| Help Desk             |                                                                                                    | Ιστορικό πρόσβασης       |
|                       |                                                                                                    | Προφίλ                   |
| 200000                |                                                                                                    | A Logout                 |

Στα «Νέα-Ανακοινώσεις» θα δείτε την ροή των νέων - ανακοινώσεών σας. Βλέπετε πότε αναρτήθηκε καθώς και τον τίτλο της ανακόινωσης. Αν επιθυμείτε, μπορείτε κάνετε κλικ στο πλαίσιο και να δείτε την αναλυτική σελίδα της ανακοίνωσης.

#### **To-do-list**

| Πίνακας ελέγχου              |                                                                            |
|------------------------------|----------------------------------------------------------------------------|
| Ημερολόγιο                   | Tasks                                                                      |
| 骨 Μαθήματα                   | 16 Ιαν 2021<br>Αντάθεση νέας εργασίας στο μάθημας Μάθημα Τηλεκατάρτησης 01 |
| 🛃 Εξετάσεις                  |                                                                            |
| <b>ΠΠ</b> Ζωντανή διδασκαλία |                                                                            |
| Π Ατομικές συνεδρίες         |                                                                            |

Αν πατήσετε το «To-do-list» θα μπείτε στην σελίδα με τα Task που σας έχουν ανατεθεί. Στη σελίδα αυτή εμφανίζονται οι διάφορες εργασίες, έρευνες, εξετάσεις κλπ. που εκκρεμούν και πρέπει να ολοκληρώσετε.

#### Κέντρο επικοινωνίας

| $\sim$   | Πίνακας ελέγχου     |                                                                                |                  |
|----------|---------------------|--------------------------------------------------------------------------------|------------------|
| ,        | Ημερολόγιο          | Κέντρο Επικοινωνίας                                                            |                  |
| ø        | Μαθήματα            | Παραλήπτης                                                                     |                  |
| 8        | Εξετάσεις           | Επιλέξτε                                                                       | Ŧ                |
|          | Ζωντανή διδασκαλία  | θέμα<br>Επιλέξτε                                                               | Ŧ                |
|          | Ατομικές συνεδρίες  | Ερώτηση                                                                        |                  |
| 98°      | Εργασίες            | Αρχείο - Επεξεργασία - Προβολή - Εισαγωγή - Μορφοποίηση - Εργαλεία - Πίνακας - |                  |
| :        | Ομαδικές συζητήσεις | か か Moppennehem - B I 臣王王 田 田 · 田 · 田 王 伊 国 参 田 A · 風 · ②                      |                  |
|          | Download center     |                                                                                |                  |
| <b>N</b> | Βαθμολογίες         |                                                                                |                  |
| &        | Απουσίες            | Fritanium <b>จ</b>                                                             | UVERED BY INVICE |
| œ        | Wiki                | ruoodd A                                                                       |                  |
|          | Έρευνες             | 🔁 Алоотоλή Email                                                               |                  |
|          |                     |                                                                                |                  |

Στο κέντρο επικοινωνίας μπορείτε να επιλέξετε τον επιθυμητό παραλήπτη και θέμα από τις αντίστοιχες αναδυόμενες λίστες και να συμπληρώσετε το ερώτημά σας. Αν θέλετε μπορείτε να επισυνάψετε και ένα αρχείο και όταν πατήσετε «Αποστολή Email» το ερώτημά σας θα δρομολογηθεί στον κατάλληλο παραλήπτη.

### Εκπαιδευτικές συζητήσεις

| Εκπαιδευτικές συζητήσεις |                                |                                                                                                   |
|--------------------------|--------------------------------|---------------------------------------------------------------------------------------------------|
| Προβολή 10 Ψ             |                                | Εχαι         CSV         PDF         Print           Αναζήτηση σε όλες τις στηλες <t< td=""></t<> |
| 1) Θέμα συζήτησης        | 11 Συνολικός Αριθμός μηνυμάτων |                                                                                                   |
| Θέμα συζήτησης 1         | 134                            |                                                                                                   |
| Προβολή 1 έως 1 από 1    |                                | < 1 >                                                                                             |

Εδώ βλέπετε όλο το αρχείο των εκπαιδευτικών συζητήσεων για θέματα στα οποία σας έχουν δώσει τα απαραίτητα δικαιώματα παρακολούθησης οι διαχειριστές του συστήματος. Η λειτουργία των συζητήσεων είναι όπως στις ομαδικές συζητήσεις με την διαφορά ότι δεν αφορά συγκεκριμένο μάθημα ή τμήμα απαραίτητα.

# Image: Marge Forum Image: Marge Forum Image: Marge Image: Marge Imag

Εδώ θα βρείτε όλα τα θέματα του forum του συστήματος και μπορείτε να εισέλθετε σε οποιοδήποτε επιθυμείτε για να δείτε τα thread που σας ενδιαφέρουν.

| ococity op fuorus       |                                                                                                    |  |  |  |
|-------------------------|----------------------------------------------------------------------------------------------------|--|--|--|
| Τινακας ελέγχου         |                                                                                                    |  |  |  |
| Ημερολόγιο              | Θέσεις Εργασίας                                                                                                    |  |  |  |
| Φ Μαθήματα              | <b>09 km/2021</b> (20104)                                                                                                    |  |  |  |
| 🛃 Εξετάσεις             | IL GELSO                                                                                                    |  |  |  |
| 🛄 Ζωντανή διδασκαλία    | Το ιταλικό εστιατόριο ΙL GELSO στη Λάρδο αναζητά ένα                                                                                 |  |  |  |
| 🚛 Ατομικές συνεδρίες    | βοηθό μάγειρα                                                                                                    |  |  |  |
| <sup>2ν2</sup> Εργασίες | Lorem ipsum dolor sit amet, consectetur adipiscing elit, sed do<br>eiusmod tempor incididunt ut labore et dolore magna aliqua. Ut    |  |  |  |
| 8 Ομαδικές συζητήσεις   | enim ad minim veniam, quis nostrud exercitation ullamco laboris<br>nisi ut aliquip ex ea commodo consequat. Duis aute irure dolor in |  |  |  |
| () Download center      | reprehenderit in voluptate velit esse cillum dolore eu fugiat nulla<br>pariatur. Excepteur sint …Περισσότερα                         |  |  |  |
| 🖈 Βαθμολογίες           | Πληροφορίες                                                                                                    |  |  |  |
| 🛓 Απουσίες              |                                                                                                    |  |  |  |
| 🗐 Wiki                  |                                                                                                    |  |  |  |

Στην επιλογή «Θέσεις Εργασίας» εμφανίζονται διάφορες διεθέσιμες θέσεις εργασίας που πιθανόν να σας ενδιαφέρουν. Μπορείτε να δείτε την ημερομηνία δημοσίευσης, τον κωδικό της θέσης, την επιχείρηση που αφορά καθώς και σε ποιον θα πρέπει να απευθυνθείτε για περαιτέρω πληροφορίες.

#### Οδηγίες χρήσης

Θέσεις εργασίας

Στην επιλογή «Οδηγίες Χρήσης» εμφανίζονται οι οδηγοί χρήσης της πλατφόμας.

#### Στατιστικά

Στην επιλογή «Στατιστικά» μπορείτε να δείτε τις βεβαιώσεις σας, τα στατιστικά ασύγχρονης εκπαίδευσης, αξιολόγησης και σύγχρονης εκπαίδευσης.

#### Βεβαιώσεις

| Πίνακας ελέγχου        |                             |                               |          |       |       |
|------------------------|-----------------------------|-------------------------------|----------|-------|-------|
| 🔜 Ημερολόγιο           | Βεβαιώσεις                  |                               |          |       |       |
| Φ Μαθήματα             |                             |                               | Excel CS | V PDF | Print |
| 🛃 Εξετάσεις            | Προβολή 30 🔻                | Αναζήτηση σε όλες τις στήλες: |          |       |       |
| 🛲 Ζωντανή διδασκαλία   | 1. Eléram                   | 11 Volume                     |          |       |       |
| 🚊 Ατομικές συνεδρίες   |                             |                               |          |       |       |
| <del>20</del> Εργασίες |                             | No data available in table    |          |       |       |
| δ Ομαδικές συζητήσεις  | Showing 0 to 0 of 0 entries |                               |          |       | < >   |
| Download center        |                             |                               |          |       |       |

Στην επιλογή «Βεβαιώσεις» θα βρείτε όλο το αρχείο των βεβαιώσεών σας από το οποίο μπορείτε να τις κατεβάσετε τοπικά στον υπολογιστή σας. Υπάρχουν τα απαραίτητα ευρετήρια για ευκολότερη αναζήτηση.

#### Ασύγχρονης Εκπαίδευσης

| $\odot$         | Πίνακας ελέγχου     |              |                 |                          |   |    |       |            |         |                |          |                     |
|-----------------|---------------------|--------------|-----------------|--------------------------|---|----|-------|------------|---------|----------------|----------|---------------------|
| ÷               | Ημερολόγιο          | Στατιστι     | κά Ασύγχρονης Ι | Εκπαίδευσης              |   |    |       |            |         |                |          |                     |
| ø               | Μαθήματα            | Τμήμα        |                 |                          |   | Mó | άθημα |            |         |                |          |                     |
| ß               | Εξετάσεις           | Επιλέξτε     |                 |                          | Ŧ | E  | πιλέξ | τε         |         |                | Ŧ        |                     |
| <u>ARA</u>      | Ζωντανή διδασκαλία  | Από 10/12    |                 |                          | m | é  | ίως   | 10/01/2021 |         |                |          | 📽 Αναζήτηση         |
| <u>en</u>       | Ατομικές συνεδρίες  |              |                 |                          |   |    |       |            |         |                |          | Excel CSV PDF Print |
| 9 <sup>26</sup> | Εργασίες            | Προβολή      | 10 💌            |                          |   |    |       |            |         | Αναζήτηση σε ό | όλες τις | στήλες:             |
| \$              | Ομαδικές συζητήσεις |              |                 |                          |   |    |       |            |         |                |          |                     |
| ٢               | Download center     |              | ⊺∔ Τμήμα        | 1⊥ Μάθημα                |   |    |       |            | Πρόσδος |                |          | Χρόνος Μελέτης      |
| A.              | Βαθμολογίες         | 0            | 0001            | Μάθημα Τηλεκατάρτισης 01 |   |    |       |            | 0 %     |                |          | 00:00:04            |
| \$              | Απουσίες            |              |                 |                          |   |    |       |            |         |                |          |                     |
| œ               | Wiki                | Προβολή 1 έυ | ως 1 από 1      |                          |   |    |       |            |         |                |          | < 1 >               |
| 8               | Έρευνες             |              |                 |                          |   |    |       |            |         |                |          |                     |

Εδώ μπορείτε να δείτε τα στατιστικά ασύγχρονης εκπαίδευσης όλων των μαθημάτων ανά τμήμα. Πατώντας το (+) σύμβολο στα αριστερά ανοίγει το κεντρικό μενού του ασύγχρονου περιεχομένου του μαθήματος που αφορά η συγκεκριμένη εγγραφή.

| Μάθημα Τηλεκατάρτισης 01 | Πρόοδος : 0%   Συνολικός Χρόνος : 00:00:04 | — × |
|--------------------------|--------------------------------------------|-----|
| Ενότητα 1                | Πρόοδος : 0%   Συνολικός Χρόνος : 00:00:04 | —   |
| Εκπαιδευτικό Υλικό 1     | Συνολικός Χρόνος : 00:00:04                | +   |
| Εκπαιδευτικό Υλικό 2     | Συνολικός Χρόνος : 00:00:00                | +   |
| Εκπαιδευτικό Υλικό 3     | Συνολικός Χρόνος : 00:00:00                | +   |

Στη συνέχεια πατώντας το (+) σύμβολο σε κάθε ενότητα, μπορείτε να δείτε αναλυτικά την πρόοδο του καταρτιζόμενου και τον συνολικό χρόνο που αφιέρωσε σε κάθε ενότητα ή δραστηριότητα.

#### Αξιολόγηση Ασύγχρονου Περιεχομένου

| Πίνακας ελέγχου                                                                                                    |                                                        |              |         |                                                |
|----------------------------------------------------------------------------------------------------|--------------------------------------------------------|--------------|---------|------------------------------------------------|
| 📰 Ημερολόγιο                                                                                                    | Στατιστικά Αξιολόγησης                                 |              |         |                                                |
| 😰 Μαθήματα                                                                                                    | Τμήμα                                                  | Μάθημα       |         |                                                |
| 🛃 Εξετάσεις                                                                                                    | Επιλέξτε                                               | ▼ Επιλέξτε   |         | Ŧ                                              |
| Πη Ζωντανή διδασκαλία                                                                                                    | Από 10/12/2020                                         | έως 10/      | 31/2021 | 🛗 🕫 Αναζήτηση                                  |
| 💷 Ατομικές συνεδρίες                                                                                                    |                                                        |              |         | Excel CSV PDF Print                            |
|                                                                                                    |                                                        |              |         |                                                |
| ₽₽ <sup>2</sup> Εργασίες                                                                                                    | Προβολή 10 🔻                                           |              | Av      | αζήτηση σε όλες τις στήλες:                    |
| 📲 Εργασίες                                                                                                    | Προβολή 10 💌                                           |              | Av      | αζήτηση σε όλες τις στήλες:                    |
| 🚰 Εργασίες<br>🖁 Ομαδικές συζητήσεις<br>🕑 Download center                                                                                          | Προβολή 10 💌                                           | 1. Μάθημα 11 | Πρόσδος | ναζήτηση σε όλες τις στήλες:<br>Χρόνος Μελέτης |
| <ul> <li>Εργασίες</li> <li>Ομαδικές συζητήσεις</li> <li>Download center</li> <li>Βαθμολογίες</li> </ul>                                           | Προβολή 10 Ψ<br>11 Τμήμα<br>No data available in table | τι Μάθημα τι | Αν      | αζήτηση σε όλες τις στήλες:<br>Χρόνος Μελέτης  |
| εργασικς           δ         Ομαδικές συζητήσεις           ĝ         Download center           κ         Βαθμολογίες           Δ         Απουοίες | Προβολή 10 💌                                           | 1 Μάθημα 11  | Αν      | αζήτηση σε όλες τις στήλες:<br>Χρόνος Μελέτης  |

Εδώ φαίνονται τα στατιστικά αξιολόγησης ασύγχρονου περιεχομένου (τα στατιστικά για κάθε δραστηριότητα που «είναι τεστ»). Μπορείτε να επιλέξετε να δείτε στατιστικά ανά τμήμα και ανά μάθημα και να ορίσετε το επιθυμητό εύρος ημερομηνιών. Στον πίνακα θα εμφανιστούν τα αποτελέσματα των αναζητήσεών σας.

Στον πίνακα φαίνεται πόσες φορές μπήκατε στο ασύγχρονο περιεχόμενο (σε κάθε τεστ που περιέχει κάθε μάθημα που παρακολουθείτε) και τα στατιστικά κάθε εισόδου σας. Πατώντας το (+) σύμβολο αριστερά μπορείτε να δείτε μεμονωμένα στατιστικά της συγκεκριμένης επιλογής που κάνατε.

#### Σύγχρονης Εκπαίδευσης

| Πίνακας ελέγχου      |                                  |
|----------------------|----------------------------------|
| 📰 Ημερολόγιο         | Στατιστικά Σύγχρονης Εκπαίδευσης |
| Φ Μαθήματα           |                                  |
| 🛃 Εξετάσεις          |                                  |
| 🛲 Ζωντανή διδασκαλία |                                  |
| _                    |                                  |

Εδώ είναι συγκεντρωμένα τα στατιστικά της σύγχρονης εκπαίδευσής σας.

#### Εξετάσεων

| ' °  | Ημερολόγιο          | Εξετάσεων                                        |                               |
|------|---------------------|--------------------------------------------------|-------------------------------|
| P    | Μαθήματα            | Από άως                                          |                               |
| ß    | Εξετάσεις           | 10/12/2020 10/07/2021                            | <b>ο</b> \$ Αναζήτηση         |
|      | Ζωντανή διδασκαλία  |                                                  | Excel CSV PDF Print           |
| 81   | Ατομικές συνεδρίες  | Προβολή 30 💌                                     | Αναζήτηση σε όλες τις στήλες: |
| 212* | Εργασίες            |                                                  |                               |
| 8    | Ομαδικές συζητήσεις | Λεπτομέρειες 14 Ημερομηνία 11 Εξέταση 11 Score ) | Κρόνος Μελέτης Επιτυχία       |
| ٢    | Download center     | No data available in table                       |                               |
| A.   | Βαθμολογίες         | Character Day Day Day Day                        |                               |
| 2    | Απουσίες            | Snowing 0 to 0 of 0 entries                      | < >                           |
|      |                     |                                                  |                               |

Εδώ είναι συγκεντρωμένα τα σταιτιστικά των εξετάσεων στις οποίες έχετε συμμετάσχει. Μπορείτε να επιλέξετε ένα συγκεκριμένο εύρος ημερομηνιών και στον πίνακα θα δείτε την ημερομηνία που κάνατε την εξέταση, το score που πήρατε τον χρόνο που αφιερώσατε καθώς και αν περάσατε με επιτυχία την εξέταση ή όχι.

#### Ρυθμίσεις - Πληροφορίες

#### Πληροφορίες Εγγραφών

Εδώ βλέπετε όλες τις εγγραφές σας με αναλυτικές πληροφορίες.

#### Ιστορικό πρόσβασης

| Πίνακας ελέγχου       |                                                    |                   |               |  |  |
|-----------------------|----------------------------------------------------|-------------------|---------------|--|--|
| 讨 Ημερολόγιο          | Ιστορικό Πρόσβασης                                 | στορικό Πρόσβασης |               |  |  |
| Φ Μαθήματα            | Από 03/01/2021                                     | έως 10/01/2021    | 🛗 📽 Αναζήτηση |  |  |
| 昆 Εξετάσεις           |                                                    |                   |               |  |  |
| μη Ζωντανή διδασκαλία | 10/1/2021 3:34:54 μμ<br>Έναρξη Ασύχχρονου          |                   |               |  |  |
| 👰 Ατομικές συνεδρίες  | о 10/1/2021 3:34:51 µµ                             |                   |               |  |  |
| Εργασίες              | Έναρξη Ασύγχρονου                                  |                   |               |  |  |
| Α Ομαδικές συζητήσεις | Δ 10/1/2021 3:33:37 μμ                             |                   |               |  |  |
| Download center       |                                                    |                   |               |  |  |
| Βαθμολογίες           | Ε 10/1/2021 3:33:37 μμ<br>Είσοδος στην πλατφόρμα   |                   |               |  |  |
| 🚇 Απουσίες            |                                                    |                   |               |  |  |
| wiki                  | Δ 10/1/2021 2:55:06 μμ<br>second login conflict    |                   |               |  |  |
| Ερευνες               | 10/1/2021 2:55:06                                  |                   |               |  |  |
|                       | Είσοδος στην πλατφόρμα                             |                   |               |  |  |
| Help Desk             | ς. 10/1/2021 2:52:07 μμ                            |                   |               |  |  |
| © 211 111 11          | Είσοδος στην πλατφόρμα                             |                   |               |  |  |
| demo@mailgr           | 6 10/1/2021 2:41:35 μμ<br>Εξοδος από την πλατφόρμα |                   |               |  |  |

Εδώ μπορείτε να επιλέξετε το επιθυμητό εύρος ημερομηνιών και να πατήσετε «Αναζήτηση». Από κάτω θα εμφανιστεί αναλυτική αναφορά με το πότε μπήκατε στο σύστημα, πότε ξεκινήσατε ασύγχρονη εκπαίδευση, πότε ξεκινήσατε σύγχρονη εκπαίδευση κλπ.

#### Προφίλ

| 5                    | Ποριαιλ                        |                |                      |  |  |  |
|----------------------|--------------------------------|----------------|----------------------|--|--|--|
| Hitospie Liboáry     |                                |                |                      |  |  |  |
| β) Μαθήματα          | Φωτογραφία                     |                | Τρίχουσα Φωτογραφία  |  |  |  |
| Εξετάσεις            |                                |                |                      |  |  |  |
| 🔣 Ζωντανή διδασκαλία | ξπυλέζτε ή σύρετε αρχεία εδώ   |                |                      |  |  |  |
| Ατομικές συνεδρίες   |                                |                |                      |  |  |  |
| Εργασίες             |                                | n              |                      |  |  |  |
| Ομαδικές συζητήσεις  | Φύλο 💿 Άντρας 💿 Γυναίκα        |                |                      |  |  |  |
| Download center      | "Ονομα                         | "Επώνυμο       | Χώρα                 |  |  |  |
| Βαθμολογίες          | Ονομα                          | Καταρτιζόμενου |                      |  |  |  |
| <br>Απουρίες         | *Email                         |                | Πόλη                 |  |  |  |
| i wiki               | katartizomenos@mail.gr         |                |                      |  |  |  |
| Έρευνες              | "Онера дофот)<br>kašarizomenos |                | Ταχυδρομικός κώδικας |  |  |  |
|                      |                                |                |                      |  |  |  |
|                      | *Κωδικός                       |                | Διεύθυνση            |  |  |  |
|                      |                                |                |                      |  |  |  |
|                      | "Νέος Κωδικός                  |                | Σταθερό Τηλέφωνο     |  |  |  |
|                      |                                |                | с.                   |  |  |  |
|                      | Ημ/νια γέννησης                |                | Κινητό               |  |  |  |
|                      | dd/mm/yyyy                     |                | ٥                    |  |  |  |
| Help Desk            |                                |                |                      |  |  |  |
|                      |                                |                |                      |  |  |  |

Εδώ μπορείτε να δείτε και να επεξεργαστείτε τα προσωπικά σας στοιχεία τα οποία μπορείτε. Αν θέλετε να αλλάξετε το password (κωδικό εισόδου), καταχωρείτε στο «Κωδικός» το παλιό σας password και το «Νέος Κωδικός» το νέο password και πατάτε αποθήκευση.

#### Logout

Από εδώ μπορείτε να αποσυνδεθείτε από την πλατφόρμα.